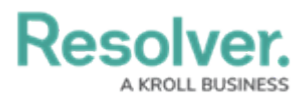

# **Archiving an Internal Audit Project**

Last Modified on 06/12/2024 4:53 pm EDT

# Overview

When an Internal Audit Project is complete, the project will move to the **Complete** workflow state. When the final adjustments are made on the Internal Audit Project it can be archived.

### **User Account Requirements**

The user account you use to log into Resolver must be added to the Internal Audit Team user group.

### **Related Information/Setup**

Before an Internal Audit Project can be archived, it must first be completed. Please refer to the Complete an Internal Audit Project article.

Complete an Internal Audit Project

#### Navigation

1. From the *Resolver Home* screen, click the **Home** dropdown and select the **Internal Audit Management** link.

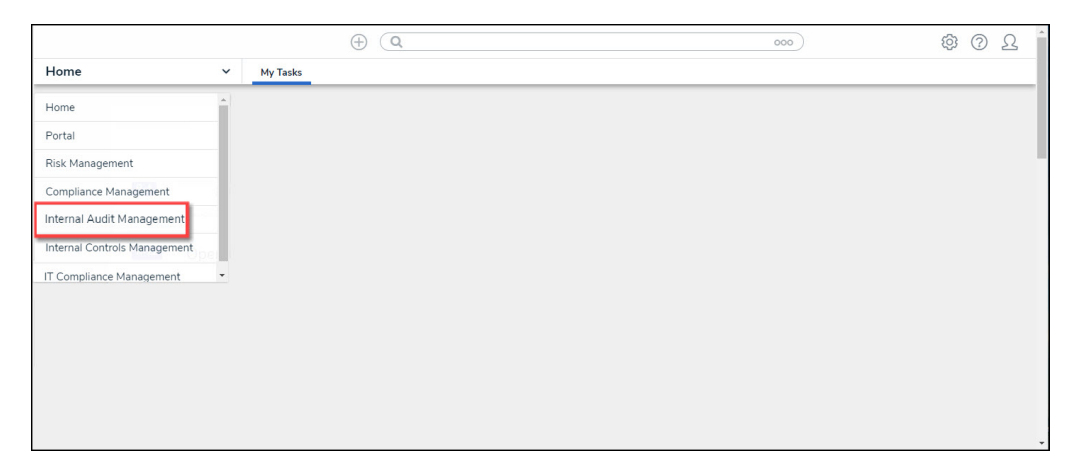

#### Home Dropdown

2. From the *Risk Management* screen, click the *Mange Audits* tab.

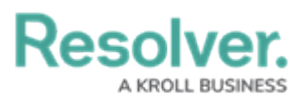

|             |            |                   | $\oplus$                | Q                   |                  |                  |                   | 000                     |                            | තු | ? | Ω | 4 |
|-------------|------------|-------------------|-------------------------|---------------------|------------------|------------------|-------------------|-------------------------|----------------------------|----|---|---|---|
| Internal Au | udit Manag | ement ~           | Risk Assessment         | Audit Plan          | Planning         | Fieldwork        | Reporting         | Issues & Actions        | Manage Audits              |    |   |   |   |
|             | Risk Ass   | essment           |                         |                     |                  |                  |                   |                         |                            |    |   |   |   |
|             | Risk Ass   | essment           |                         |                     |                  |                  |                   |                         |                            |    |   |   |   |
|             | Perform p  | eriodic risk asse | essments on various aud | itable entities & v | iew results from | n the Risk Manag | ement team's risk | assessments to prioriti | ze a risk-based audit plar | n. |   |   |   |
|             | Auditabl   | e Entity Ris      | k Assessment Grid       | 1                   |                  |                  |                   |                         |                            |    |   |   |   |
|             | C-1        | Riverdale         | Industries              |                     |                  |                  |                   |                         | Active                     |    |   |   |   |
|             |            |                   |                         |                     |                  |                  |                   |                         |                            |    |   |   |   |
|             | Audit Un   | iiverse Heat      | Мар                     |                     |                  |                  |                   |                         |                            |    |   |   |   |
|             | C-1        | Riverdale         | Industries              |                     |                  |                  |                   |                         | Active                     |    |   |   |   |

Manage Audits Tab

3. From the *Mange Audits* screen, click a completed **Internal Audit Project** link in the *Audit Listing* section.

|              |                                          |                            | 0                        | Q Search.  |          | 000       | 000                          |                  | ?                        | Ω | - |  |  |
|--------------|------------------------------------------|----------------------------|--------------------------|------------|----------|-----------|------------------------------|------------------|--------------------------|---|---|--|--|
| Internal Auc | dit Managei                              | ment v                     | Risk Assessment          | Audit Plan | Planning | Fieldwork | Reporting                    | Issues & Actions | Audit Committee Dashboar | ď |   |  |  |
|              | Audit Listing Sorted by Unique ID (Ascen |                            |                          |            |          |           | orted by Unique ID (Ascendin | ng)              |                          |   |   |  |  |
|              | IA-1                                     | Operatio<br>OPERATIO       | ons Audit 2024 Q1<br>องร |            |          |           |                              |                  | Complete                 |   |   |  |  |
|              | IA-2                                     | IT Audit 2024<br>CORPORATE |                          |            |          |           |                              |                  | Fieldwork                |   |   |  |  |
|              | IA-3                                     | IT Audit                   | 2024 Q1                  |            |          |           |                              |                  | Not Started              |   |   |  |  |

Internal Audit Project Link

## **Archiving an Internal Audit Project**

 From the *Internal Audit Project* screen, scroll to the bottom of the screen and click the Archive button.

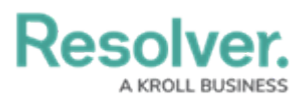

|                              | $\oplus$                                                          | Q Search                     |                |           |           | 000              | )                         | \$<br>\$ | Ω |
|------------------------------|-------------------------------------------------------------------|------------------------------|----------------|-----------|-----------|------------------|---------------------------|----------|---|
| Internal Audit Management    | ✓ Risk Assessment                                                 | Audit Plan                   | Planning       | Fieldwork | Reporting | Issues & Actions | Audit Committee Dashboard |          |   |
| Audit Summary & Conclusion   | Audit Rating Guidance                                             |                              |                |           |           |                  |                           |          |   |
| Executive Sum                | nary                                                              |                              |                |           |           |                  |                           |          |   |
| The evaluation relations was | n of recruitment, training, per<br>effective, and controls are no | formance mana<br>w in place. | gement, and em | ployee    |           |                  |                           |          |   |
| Audit Conclusie              | n                                                                 |                              |                |           |           |                  |                           |          |   |
|                              |                                                                   |                              |                |           |           |                  |                           |          |   |
| Audit Rating                 |                                                                   |                              |                | 10        |           |                  |                           |          |   |
| Good                         |                                                                   |                              |                | ~         |           |                  |                           |          |   |
|                              |                                                                   | AL AUDIT REPOR               | т              |           |           |                  |                           |          |   |
|                              |                                                                   |                              | _              |           |           |                  |                           |          |   |
|                              |                                                                   |                              |                | ARCHIVE   |           |                  |                           |          |   |

Archive Button